Uma nova vida, em um novo apartamento.

# Guia de instalação do aplicativo Compras via aplicativo, acesso a cupons vantajosos e informações úteis para facilitar o seu dia a dia! Várias informações úteis para o seu dia a dia! Serviços essenciais

(Água, Luz, Gás) Entrada no apartamento Distribuição de Suporte para a contratação dos serviços essenciais Internet Dia a dia Apoio para uma vida confortável Saída do e próspera RA・AV 御水満や 除して使 apartamento Produtos e serviços para Suporte na mudança nriquecer sua vida para desfazer-se le obietos sem uso Coleta de objetos sem uso Alimentos Faxina profissional Vida nova e mudança / Eletrodomésticos / Prevenção de desastres / Segurança e seguros / Beleza e saúde Apresentação de \*Informações de maio de 2023. empresas de mudança Os servicos oferecidos estão sujeitos a alterações. Cadastre seu apartamento \*As imagens utilizadas são meramente ilustrativas. para major comodidade

Após a entrada ao apartamento, é possível realizar vários procedimentos relacionados ao contrato através do aplicativo, como também entrar em contato facilmente com a empresa administradora

Histórico de pagamento

# **Consultas sobre o apartamento**

Há três maneiras de se fazer uma consulta. Pode-se escolher o método conforme a urgência e o conteúdo de sua consulta.

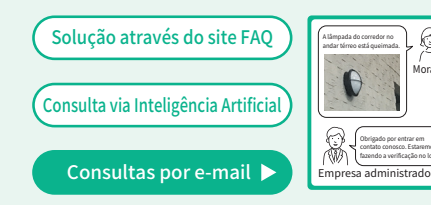

Envie a sua consulta sem se preocupar com o horário. Também é possível anexar fotos para transmitir a situação com precisão.

Além do valor do aluguel, é possível consultar o histórico das faturas de gás e água descontados pela Daito Kentaku Group. Os recibos também podem ser emitidos facilmente através do aplicativo.

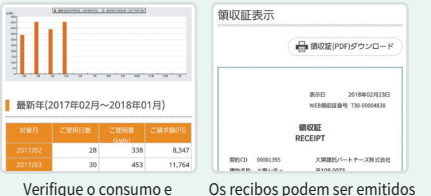

valores através de gráficos! até 3 vezes por mês! Moradores com contrato corporativo poderão visualizar somente as contas de água, luz e gás

faturadas pela nossa empresa

estacionamento para visitantes, esta é uma boa solução. É possível alugar Valor mínimo por até 24 horas a partir de 330 ienes Pagamento com imposto incluso cartão de crédito

Welcome Park

Welcome Park é um serviço que permite alugar

por hora uma vaga de estacionamento

desocupada em seu imóvel. Caso queira usar o

O valor do serviço Welcome Park varia de acordo com a vaga de estacionamento. Bem como. alguns imóveis não possuem estacionamentos desocupados, portanto o serviço pode não estar disponível.

# Faça a leitura do código QR para instalar o aplicativo! Como cadastrar uma conta / apartamento

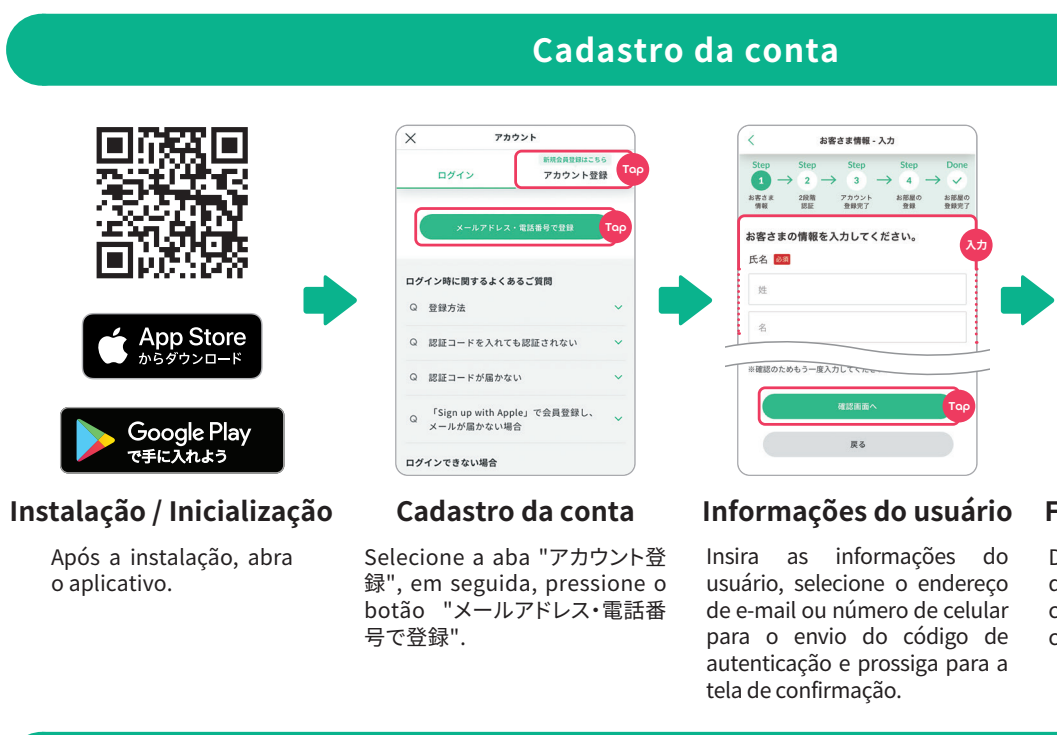

# Cadastro do apartamento (poderá ser realizado após a entrada ao apartamento)

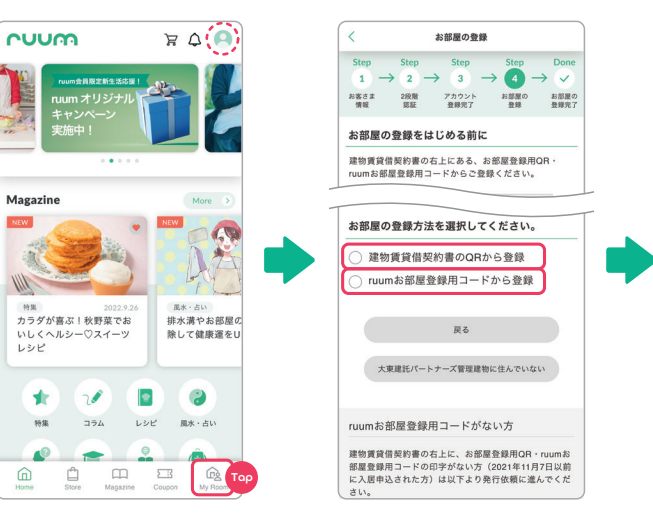

Login e cadastro do apartamento

Após realizar o login, pressione "My Room" no canto inferior direito, logo selecione "お部屋の登録".

\*Após o cadastro da conta, ao realizar o login a cor de fundo do ícone superior direito mudará de cinza para verde.

## Leitura do código QR / Inserção do código para cadastro do apartamento

Escolha entre o "código QR impresso no contrato de locação" ou "código ruum para cadastro do apartamento".

# O método de cadastro para as seguintes pessoas está disponível na Web

- Aqueles que não puderam se cadastrar usando o método acima
- •Residentes do mesmo apartamento e membros familiares

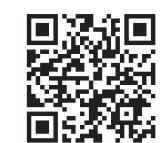

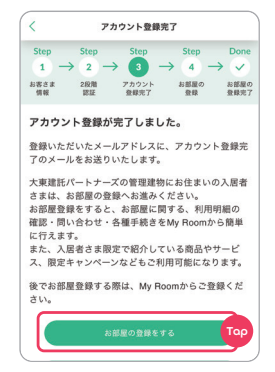

### Finalização do cadastro

Digite o código de autenticação que será enviado no contato cadastrado para finalizar o cadastro.

FA A

確認

CUUM

Q F R

カラダが喜ぶ!秋野菜でお いしくヘルシー♡スイーツ

Store **E** My Boom

お部屋に関する 利用明細 各種手続き すべて

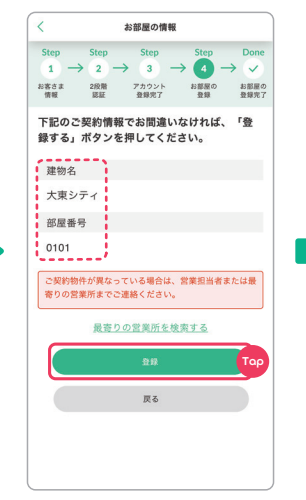

## Confirmação das informações do apartamento

Verifique o nome do imóvel e o número do apartamento contratado. Caso a informação esteja correta, selecione "登録".

Ao aparecer o nome do imóvel e o número do apartamento contratado na tela inicial, o cadastro do apartamento está finalizado!

Finalização do

cadastro do

apartamento

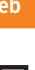

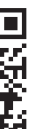

Para consultas, por favor use o código QR à direita.

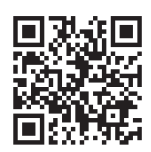

Consultas sobre o ruum